#### BCU Cluj

# Solicitarea online a publicațiilor disponibile în biblioteca centrală

### 1. Autentificarea

cu datele permisului de BCU și Parola

2. Căutarea publicației și exemplarului dorit

| BCU Cluj - login sess | ion 🕂                     |                           |                 |
|-----------------------|---------------------------|---------------------------|-----------------|
|                       | ~                         |                           | BCU Clu         |
| ALEPH                 | Autentificați-vă          | Inchidere sesiune         | Cont utilizator |
|                       | $\sim$                    | Răsfoire                  | Căutare         |
|                       |                           |                           |                 |
|                       |                           |                           | NOV 2014        |
| Pentru înregist       | trare introduceți barcodi | ul permisului în ambele c | asete:          |
|                       |                           | $\sim$                    |                 |
| ID/Barcod utiliza     | tor:                      | (ID sau barcod            |                 |
|                       |                           | $\rightarrow$             |                 |
| Parola:               |                           |                           |                 |
| Biblioteca:           |                           | Biblioteca BCU Clui 👽     |                 |
| Dibilotoca.           |                           |                           |                 |
| Conectare Anulare     |                           |                           |                 |
|                       |                           |                           |                 |

## 3. Apelarea formularului de solicitare prin clic pe linkul rezervare

|                          | Descriere | Statut exempar | Data scadentă | Ora scadentă | Biblioteca          | Colecție    | COTA           | Pagini Nr. de cereri | Barcod         |
|--------------------------|-----------|----------------|---------------|--------------|---------------------|-------------|----------------|----------------------|----------------|
| <u>fotocopiere</u>       |           | lmpr. salā     | 11/Nov/2011   | 20:00        | Biblioteca Centrală | Fond Genera | 625685         |                      | BIBCN200902530 |
| rezervare<br>fotocopiere |           | Exemplar legal | Disponibil    |              | Biblioteca Centrală | Fond Legal  | LEGAL200907756 |                      | LEGAL200907756 |

#### 4. Completarea formularului pentru solicitare:

- se alege <u>sala din lista disponibilă</u>,
- se completează neapărat numărul locului obținut sau XEROX
- clic pe butonul Start
- Cerere de rezervare Test EDS

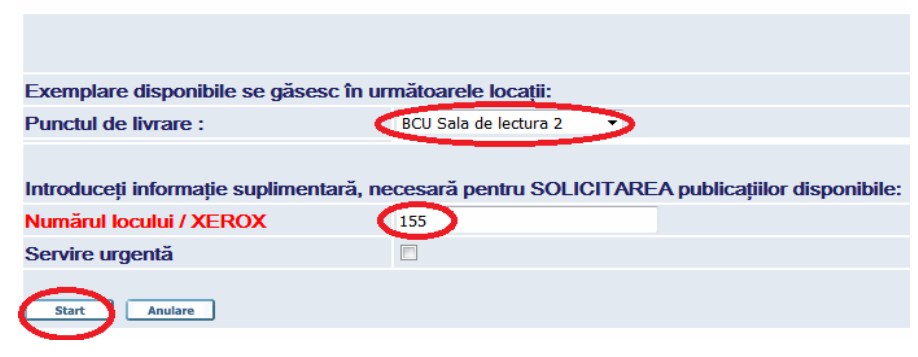

- 5. Confirmarea solicitarii clic pe Start și la pagina următoare cu Detalii rezervare
- 6. <u>Închiderea sesiunii</u>

| 🕹 BCU Cluj - Sfârșitul sesiunii - Mozilla Firefox |                                                                                                  |  |  |  |  |
|---------------------------------------------------|--------------------------------------------------------------------------------------------------|--|--|--|--|
| Eile Edit View History Bookmarks Too              | ols <u>H</u> elp                                                                                 |  |  |  |  |
| 🔇 🖻 • C 🗙 🏠 🕫 🚺                                   | http://aleph.bcucluj.ro:8991/F/4QGKX7ISCPQ2NE8655LISJTAUQD7GM3ABJH57D2NMVITAG6YB4-009257func=fil |  |  |  |  |
| 📄 BCU Cluj - Sfârșitul sesiunii 🛛 🛛 🛛             | 🛛 🔯 Google Traducere 💿 🛛 💆 DEX Online, dictionar roman - definitie 💿 🔶                           |  |  |  |  |
|                                                   | BCU Cluj                                                                                         |  |  |  |  |
| ALEPH Autentifica                                 | a <u>ți-vă</u>   <u>Inchidere sesiune</u>   Cont utilizator                                      |  |  |  |  |
|                                                   | Răsfoire Căutare                                                                                 |  |  |  |  |
|                                                   |                                                                                                  |  |  |  |  |
|                                                   |                                                                                                  |  |  |  |  |
| Sfârșitul sesiunii                                |                                                                                                  |  |  |  |  |
|                                                   |                                                                                                  |  |  |  |  |

La încheierea sesiunii, arhiva căutărilor dvs. se sterge

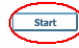